#### Account activeren

Als het goed is heb je al een mail ontvangen met daarin een link om je account te activeren en een wachtwoord in te stellen. Je inlognaam is het mailadres waarop je deze mail hebt ontvangen. Bij het activeren ontvang je eenmalig een SMS met een 6-cijferige verificatiecode. Nadat je een wachtwoord hebt ingesteld kun je bij elke volgende keer inloggen volstaan met je mailadres en je wachtwoord.

Ga naar <u>mijn.werkenvakmanschap.nl</u>. Je komt dan in het inlogscherm van Mijn Werk en Vakmanschap:

| R | WERK <mark>EN</mark><br>VAKMANSCHAP         | E-mail<br>Jan@janssen.com X | Wachtwoord<br>Wachtwoord<br>Wachtwoord vergeten? | Aanmelden |
|---|---------------------------------------------|-----------------------------|--------------------------------------------------|-----------|
|   |                                             | HAP                         |                                                  |           |
|   | © 2016   Over ons   Gebruiksvoorwaarden   N | eem contact met ons op      |                                                  |           |

Na het inloggen kom je op je home pagina. Om je (gewerkte) uren te kunnen invullen kun je kiezen voor de tegel "Declaraties".

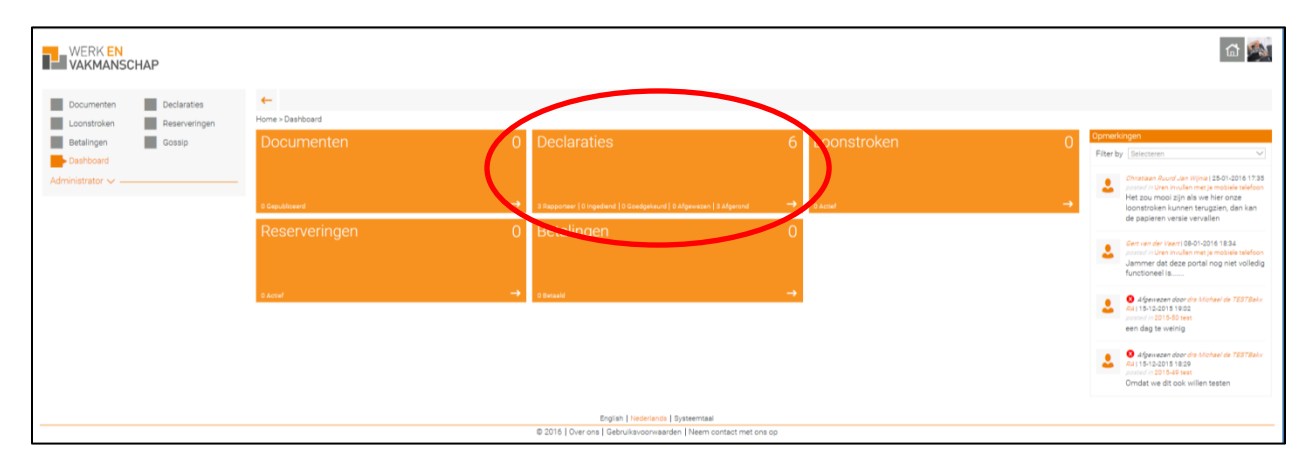

**11** WERK EN VAKMANSCHAP ← ± ₽ ⊠ 🛛 🛇 🕸 🖬 De Reserve Loon Alle Betalingen Gossi Dashboard 6 #119141 (1) test 32,00 normale uren | 8,00 andere urer O Reporter Testbedrijf by 2016-10 #119141 (1) test 0.00 normale uren | 8.00 andere uren € 0,00 loon #439109 B Rapportee Testbedrijf by Kostenolaats 01 #119141 (1) test ale uren | 0.00 andere uren € 0.00 loon € 0.00 loor 2016-08 Afgerond 2015-51 #119141 (1) test nale uren | 0.00 andere uren € 80.00 loon #424876 #424871 2015-50 #119141 (1) test 10,00 normale uren | 0,00 andere uren € 0,00 loon € 100,00 loor Afgerond Testbedrijf bv Kostenplaats 01 #424818 2015-49 #119141 (1) test 24,00 normale uren | 0,00 andere urer € 240,00 loor Afgerond Testbedrijf bv Kostenplaats 01 English | Ned © 2016 | Over ons | Gebruiksvo Systeemtaal den | Neem contact met ons op

Je ziet dan alle declaratie(s) staan (als die er zijn ook historische). Het systeem toont alleen declaraties die toezien op de lopende week (+1) en de weken daarvoor.

De declaraties kunnen de volgende statussen hebben:

| Status      | Betekenis                                                                                                    |
|-------------|----------------------------------------------------------------------------------------------------|
| Rapporteer  | Er wordt verwacht dat je je uren invult (rapporteert)                                                                                                    |
| Opgeslagen  | Je hebt (een gedeelte van) je uren ingevuld en hebt deze opgeslagen om later nogmaals te bewerken of te controleren                                                                                                    |
| Ingediend   | Je hebt je uren Ingediend en bent in afwachting van goedkeuring                                                                                                    |
| Goedgekeurd | Je uren zijn recent Goedgekeurd en de declaratie gaat automatisch naar de<br>status Afgerond (deze status duurt maximaal een half uur en is bedoeld om<br>degene die Goedkeurt de kans te geven de goedkeuring nog ongedaan te<br>maken voordat de declaratie ter verwerking wordt aangeboden) |
| Afgewezen   | Je uren zijn Afgewezen en je hebt een opmerking ontvangen waarom dit zo is.<br>Je kunt je uren aanpassen en daarna opnieuw Indienen                                                                                                    |
| Afgerond    | De declaratie is definitief en is aangeboden ter verwerking                                                                                                    |

Naast statussen worden er ook steeds Actie-icoontjes getoond. De betekenis daarvan is als volgt:

| Icoon      | Betekenis                                                                   |
|------------|-----------------------------------------------------------------------------|
| •          | ACTIE: er wordt een actie van je verwacht (Rapporteer of Afgewezen)         |
| 8          | WACHTEN: je moet wachten op het afronden van een actie van iemand anders    |
| $\diamond$ | AFGEROND: de declaratie is afgerond; niemand hoeft meer actie te ondernemen |

# PROCESFLOW URENDECLARATIE

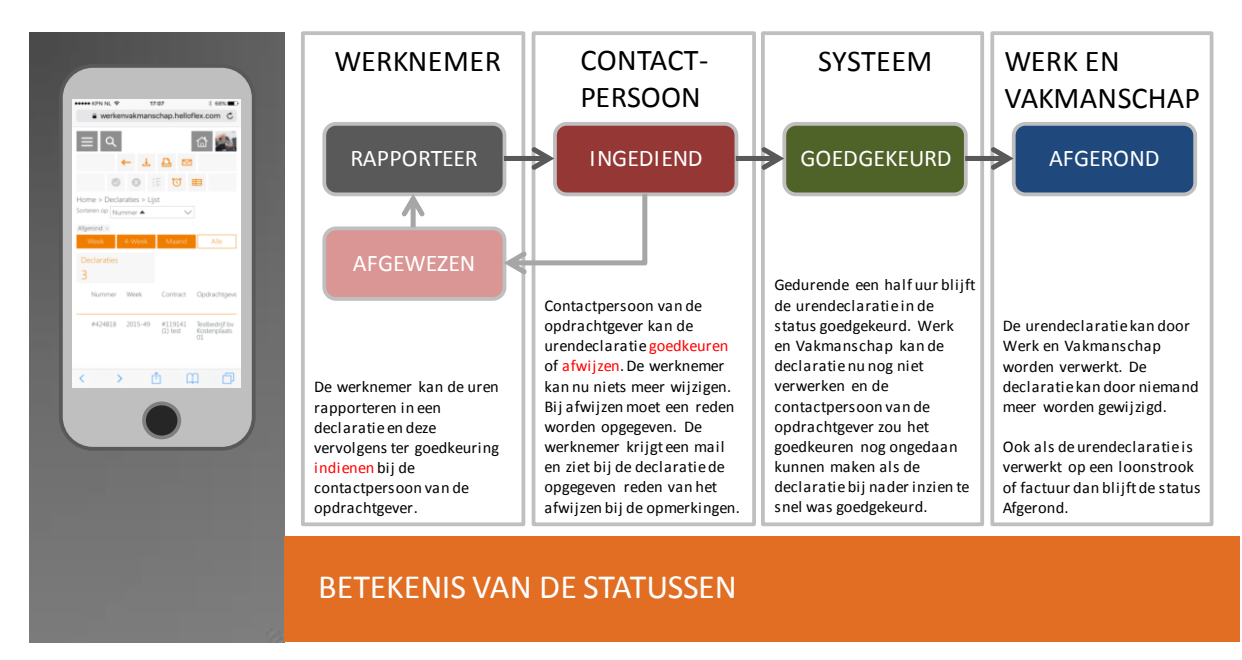

## Invullen van de declaratie

Als je op één van de declaraties met de status Rapporteer hebt geklikt kun je deze in het vervolgscherm invullen:

|                                                             |                                                                 |                                                                                                    |                      |                                  |                                 |                     |                    |        |       | 1           |
|-------------------------------------------------------------|-----------------------------------------------------------------|----------------------------------------------------------------------------------------------------|----------------------|----------------------------------|---------------------------------|---------------------|--------------------|--------|-------|-------------|
| Documenten Declaraties                                      | ← ∎ ± ₫                                                         | 5                                                                                                    |                      |                                  |                                 |                     |                    |        |       | < >         |
| Loonstroken Reserveringen<br>Betalingen Gossip<br>Dashboard | Home > Declaraties > Li<br>#439110<br>Testbedrijf by<br>2016-13 | ) test                                                                                                 |                      |                                  |                                 |                     |                    |        |       |             |
| Administrator V                                             | Status<br>Nummer<br>Bureau<br>Opdrachtgever                     | <ul> <li>Rapporteer</li> <li>439110</li> <li>Werk en Vakmanschap Ro</li> <li>Testbedrijf bv</li> </ul> | osendaal             | Week<br>Contract<br>Kostenplaats | 2016-13<br>#119141<br>Kostenpla | (1) test<br>aats 01 | ,                  |        |       |             |
|                                                             | Urensoorten                                                     | Loon                                                                                                   | ma                   | di                               | wo                              | do                  | vr                 | za     | ZO    | Totaal uren |
|                                                             | Normale uren                                                    | € 10,00                                                                                                | 28-03                | 8                                | 9                               | 8                   | 8                  | 02-04  | 03-04 | 33          |
|                                                             | Kort verzuimuren                                                | 100 %                                                                                                  |                      |                                  |                                 |                     |                    |        |       |             |
|                                                             | Vakantie-uren                                                   | 100%                                                                                                   | 0                    |                                  |                                 |                     |                    |        |       |             |
|                                                             | Peestdaguren                                                    | 100%                                                                                                   | 0                    |                                  |                                 |                     |                    |        |       | 8           |
|                                                             | Ziekteuren                                                      | 01%                                                                                                    |                      |                                  |                                 |                     |                    |        |       |             |
|                                                             | Wachtdaguren                                                    | 0%                                                                                                    |                      |                                  |                                 |                     |                    |        |       |             |
|                                                             | Totaal                                                          |                                                                                                    | 8                    | 8                                | 9                               | 8                   | 8                  |        |       | 41          |
| <                                                           | Opslaan<br>Opmeetkannoor<br>Ik heb woens<br>Voeg opmee          | dag een uur overgewerkt mi                                                                             | aar ik kon niet kle: | zen voor overwerk. Ik h          | eb het uurtje extra             | a daarom maar on:   | der normale uren g | eboekt |       | Archiveren  |
|                                                             | + Historie                                                      |                                                                                                    |                      |                                  |                                 |                     |                    |        |       |             |
|                                                             |                                                                 |                                                                                                    | English   Nederla    | ands   Systeemtaal               |                                 |                     |                    |        |       |             |
|                                                             |                                                                 | © 2016   Over or                                                                                       | ns   Gebruiksvoor    | waarden   Neem conta             | ct met ons op                   |                     |                    |        |       |             |
|                                                             |                                                                 |                                                                                                    |                      |                                  |                                 |                     |                    |        |       | 🔍 80% 🔹 //  |

#### LET OP!

Opslaan

Als je je uren (gedeeltelijk) hebt ingevuld kun je deze Opslaan. Zolang je niet op Opslaan hebt geklikt worden de ingevulde gegevens NIET bewaard.

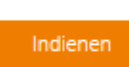

Na het opslaan worden de uren niet automatisch aangeboden om te worden goedgekeurd. Hiervoor moet je de uren ook nog Indienen. Zolang je nog niet hebt Ingediend heb je de kans om je uren nog te kunnen aanvullen/wijzigen.

Eventueel kun je nog een opmerking plaatsen voordat je op de knop Indienen klikt. Deze opmerking is inzichtelijk voor de persoon die de uren goedkeurt en de persoon die de uren uiteindelijk verwerkt.

| Opmerki | ngen                                                                                                    |
|---------|----------------------------------------------------------------------------------------------------|
|         | Ik heb woensdag een uur overgewerkt maar ik kon niet kiezen voor overwerk. Ik heb het uurtje extra daarom maar onder normale uren geboekt |
|         | Voeg opmerking toe                                                                                                    |

## Na het goedkeuren of afwijzen

Als de uren zijn goedgekeurd krijg je hiervan op vaste tijden een bevestigingsmail van.

Als de declaratie wordt afgewezen krijg je vrijwel direct een mail van degene die de uren heeft afgewezen. Via de link in de mail kun je direct naar de betreffende declaratie gaan om deze aan passen en opnieuw in te dienen.

Als je een afgewezen declaratie benadert kun je onder het urenblok de opmerking vinden van degene die heeft afgewezen.

| Documenten Declaraties    | ← ∎ ±                                                            | Ð                                                                              |                                                                    |                                                                          |                |             |             |             |             | < >          |
|---------------------------|------------------------------------------------------------------|--------------------------------------------------------------------------------|--------------------------------------------------------------------|--------------------------------------------------------------------------|----------------|-------------|-------------|-------------|-------------|--------------|
| Loonstroken Reserveringen | Home > Declaraties                                               | > Lijst > #439110                                                              |                                                                    |                                                                          |                |             |             |             |             |              |
| Retalingen Cossin         | #4391                                                            | 10 test                                                                        |                                                                    |                                                                          |                |             |             |             |             |              |
| Gossip                    | Testbedri                                                        | if bv                                                                          |                                                                    |                                                                          |                |             |             |             |             |              |
| Dashboard                 | 2016-13                                                          |                                                                                |                                                                    |                                                                          |                |             |             |             |             |              |
| dministrator 🗸            | Status                                                           | Afgewezen                                                                      |                                                                    | Week                                                                     | 2016-13        | 3           |             |             |             |              |
|                           | Nummer                                                           | 439110                                                                         |                                                                    | Contract                                                                 | #11914         | 1 (1) test  |             |             |             |              |
|                           | Bureau                                                           | Werk en Vakmanschap                                                            | Roosendaal                                                         | Kostenplaats                                                             | Kosten         | plaats 01   | 1           | •           |             |              |
|                           | Opdrachtgever                                                    | Testbedrijf bv                                                                 |                                                                    |                                                                          |                |             |             |             |             |              |
|                           | Urensoorten                                                      | Loon                                                                           | ma<br>28-03                                                        | di<br>29-03                                                              | wo<br>30-03    | do<br>31-03 | vr<br>01-04 | za<br>02-04 | zo<br>03-04 | Totaal uren  |
|                           | Normale uren                                                     | € 10,00                                                                        |                                                                    | 8                                                                        | 9              | 8           | 8           |             |             | 33           |
|                           | Kort verzuimuren                                                 | 100 %                                                                          |                                                                    |                                                                          |                |             |             |             |             |              |
|                           | Vakantie-uren                                                    | 100 %                                                                          |                                                                    |                                                                          |                |             |             |             |             |              |
|                           | Feestdaguren                                                     | 100 %                                                                          | 8                                                                  |                                                                          |                |             |             |             |             | 8            |
|                           | Opname Tijd voor Tij                                             | d 100 %                                                                        |                                                                    |                                                                          |                |             |             |             |             |              |
|                           | Ziekte-uren                                                      | 91%                                                                            |                                                                    |                                                                          |                |             |             |             |             |              |
|                           | vvacntoaguren                                                    | 0%                                                                             |                                                                    |                                                                          |                |             |             |             |             |              |
|                           | Opslaan                                                          |                                                                                |                                                                    |                                                                          |                |             |             |             | Indien      | en Archivere |
|                           | Opmerkingen Voeg hier                                            | uw opmerking                                                                   |                                                                    |                                                                          |                |             |             |             |             |              |
|                           | Voeg op                                                          | merking toe                                                                    |                                                                    |                                                                          |                |             |             |             |             |              |
|                           |                                                                  |                                                                                |                                                                    |                                                                          |                |             |             |             |             |              |
|                           | Sraag je o                                                       | ezen door dra Michael de TESTBa<br>overwerkuren verantwoorden                  | <del>k: R4</del>   20-04-2016 17:<br>als overwerk en nie           | 59<br>t bij je normale uren :                                            | zetten.        |             |             |             |             |              |
|                           | <ul> <li>Afgewa</li> <li>Graag je o</li> <li>Historie</li> </ul> | ezen door dra Michael de TESTBa<br>sverwerkuren verantwoorden                  | kx R4   20-04-2016 17:<br>als overwerk en nie<br>English   Nederla | 59<br>t bij je normale uren :<br>nds   Systeemtaal                       | zetten.        |             |             |             |             |              |
|                           | Afgewa     Graag je o     Historie                               | ezen door dra Michael de TESTEa<br>overwerkuren verantwoorden<br>© 2016 1 Over | English   Nederla                                                  | 59<br>t bij je normale uren :<br>nds   Systeemtaal<br>warden Tiveem cont | act met ons op |             |             |             |             |              |

## Bij Vragen

Mocht je er niet helemaal uitkomen bij het inloggen of voordat je de uren Indient dan kun je contact opnemen met Werk en Vakmanschap PZD, bereikbaar via <u>pzd@werkenvakmanschap.nl</u> of 0165-524670.

Voor een tijdige verwerking van de lonen en facturen is het van belang dat de uren z.s.m. worden goedgekeurd. Je bent daarbij afhankelijk van degene die goedkeurt, maar je kunt hier ook zelf een rol in spelen door je leidinggevende erop aan te spreken als de uren niet tijdig worden goedgekeurd. Als dat niet goed lukt kun je contact opnemen met je vaste contactpersoon binnen Werk en Vakmanschap om dit probleem bespreekbaar te maken bij de opdrachtgever.